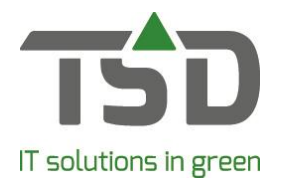

# Aanpassen Kop- en sluitteksten

# Stap 1

Ga in WinTree® naar: Bestand → Stamgegevens → teksten → Kop- en sluitteksten

| 🙀 Kop- en sluitteks | ten                  |                                                                                                    |           |
|---------------------|----------------------|----------------------------------------------------------------------------------------------------|-----------|
| Type                | Omschrijving         | Voorkeur                                                                                                    |           |
| Orderbevesting      | Orderbevestiging     | <ul> <li>Image: A start of the start of the start of</li></ul> |           |
| Verzendlijst        | Verzendlijst         | ✓                                                                                                    |           |
| Werkbon, Loodslijst | Werkbon, Loodslijst  | ✓                                                                                                    |           |
| Factuur             | Factuurtekst         | <ul><li>✓</li></ul>                                                                                                    |           |
| Creditfactuur       | Creditfactuur        | ✓                                                                                                    |           |
|                     |                      |                                                                                                    |           |
| Type:               | Factuur              |                                                                                                    |           |
| Omschrijving:       | Factuurtekst         |                                                                                                    |           |
| Voorkeurstekst:     |                      |                                                                                                    |           |
|                     | Bewerken Verwijderen | Zoeken                                                                                                    | Toevoegen |

#### Stap 2

Kies in het lijstvak het betreffende document welke aangepast moet worden.

Indien het vinkje 'voorkeurstekst' aanstaat, is dit de standaardtekst die bij het betreffende document verschijnt.

# Stap 3

Klik op [Bewerken].

| aal<br>Jodorland   | la vi                                      |             |              |         |    |
|--------------------|--------------------------------------------|-------------|--------------|---------|----|
| veuenanu           | 5 ×                                        |             |              |         |    |
| optekst            | Sluittekst Email                           |             |              |         |    |
|                    | Tekstblokken                               |             | Selecteren   |         |    |
|                    | Sluittekst                                 | Ť           | Omschrijving |         | _  |
|                    |                                            | 47          | Sluittekst   |         |    |
| 1.                 |                                            | 1           | Verzendlijst |         |    |
|                    |                                            | 4           |              |         |    |
|                    |                                            | Ŧ           |              |         |    |
|                    |                                            |             |              |         |    |
| Voorbee            | łd                                         | << Boven << |              |         |    |
|                    |                                            | ^           |              |         |    |
| Levenn             | gen volgens Hbri voorwaarden.              | << Onder << |              |         |    |
| EG Kwa             | liteit                                     | >>          |              |         |    |
| EG-Plan<br>Naktuin | tenpaspoort, NL<br>bouw Kwaliteitscontrole |             |              |         |    |
| Naktuin            | bouw nummer: xxxxx                         |             |              |         |    |
|                    |                                            |             |              |         |    |
|                    |                                            |             |              |         |    |
|                    |                                            |             |              |         |    |
|                    |                                            |             |              |         |    |
|                    |                                            |             |              |         |    |
|                    |                                            |             |              |         |    |
|                    |                                            |             |              |         |    |
|                    |                                            |             |              |         |    |
|                    |                                            |             | 1            |         |    |
|                    |                                            |             |              |         |    |
|                    |                                            | ~           |              | Toevoeg | en |
|                    |                                            |             |              |         |    |
|                    |                                            |             |              |         |    |

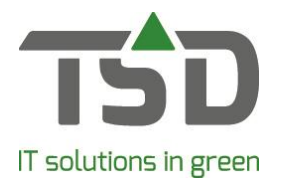

#### Stap 4

Zorg dat bovenaan de juiste taal geselecteerd is. Deze optie is alleen beschikbaar als WinTree® CONNECT Kweker Green of hoger gebruikt wordt.

#### Stap 5

Door te kiezen voor: 'Koptekst', 'Sluittekst' of 'E-mail' is te zien hoe de betreffende tekstblokken heetten welke gebruikt worden in dit document. Ook is hier het onderwerp van de e-mail aan te passen.

Tip: Door het uitzetten van het vinkje voor: "Deze tekst kopiëren vanuit de voorliggende verkooporder / werkbon" zal bij het maken van een werkbon en/of factuur de nieuwe standaardtekst ingesteld worden.

# Stap 6

Om de inhoud van het tekstblok aan te passen ga naar: Bestand  $\rightarrow$  Stamgegevens  $\rightarrow$  teksten  $\rightarrow$  Onderhoud Tekstblokken

# Stap 7

Klik op [Alles].

| aal                                                                                                    | Type         | Kodering     | Email                                                                                                    |   | ^   |
|----------------------------------------------------------------------------------------------------|--------------|--------------|----------------------------------------------------------------------------------------------------|---|-----|
| ederlands                                                                                                    | Verzendlijst | Email        |                                                                                                    |   |     |
| ederlands                                                                                                    | Verzendlijst | Sluittekst   |                                                                                                    |   |     |
| ederlands                                                                                                    | Verzendlijst | Verzendlijst |                                                                                                    |   |     |
| ederlands                                                                                                    | Factuur      | Email        | $\checkmark$                                                                                                    |   |     |
| ederlands                                                                                                    | Factuur      | Factuurtekst |                                                                                                    |   | - 1 |
| ederlands                                                                                                    | Factuur      | Sluittekst   |                                                                                                    |   |     |
| Kodering: Sluittekst<br>Email: □<br>Tekst:<br>Betaling uiterlijk binnen 30 dagen, onder vermelding van rekeningnummer.<br>Bij betaling binnen strikt 8 dagen mag u  011% van het netto plantenbedrag<br>Dat komt neer op  011% van €  03] = €  04 <br>De vervaldatum van deze betalingskorting is  10]. |              |              | [04] - Bedrag betalingskorting       [05] - Bedrag kredietbeperking       [06] - Valuta Kaht       [07] - BTW Kredietbeperking       [08] - Betalingsconditie       [09] - FBetringsconditie       [10] - Vervaldatum       [11] - Betalingsschema       [A01] - Bigen bedriftsnaam       [A02] - Eigen telefoonnummer       [A03] - Eigen volledige naam | ţ |     |

# Stap 8

Zoek het tekstblok op en pas onderin de tekst aan.

Indien in dit scherm het vinkje 'E-mail' is aangezet, dan is dit tekstblok alleen te gebruiken voor e-mail kop- en sluitteksten.

Deze wijzigingen worden niet met terugwerkende kracht doorgevoerd in alle reeds aangemaakte verkooporders/werkbonnen.

Voor een uitgebreidere uitleg van alle mogelijkheden zie ook: https://tsdwebsrv.tsd.nl/Manual/WinTree/nl/webframe.html#Teksten\_gebruiken.html